## 毛衫网络版本软件安装

一: 网络环境:

## 1. 例如: 1 个毛衫加密锁里包含 20 个站点:

- 20个站点的锁需要21台电脑。一台作为服务器,安装服务器软件 server.exe, (稍后会讲解怎样安装服务器软件)插加密锁.设计软件可以安装安装在服务器上,但不能在服务器上运行(建议服务器上不要安装设计软件)。其余20台电脑安装设计软件,构成一个20个站点的网络版系统。(例如服务器电脑 IP 为 192.168.1.1,其它 39台电脑 IP 为 "192.168.1.2"
  "192.168.1.3" ……)除服务器电脑外,其他电脑不要安装服务器软件, 否则会造成找不到加密锁的故障。
- 每一个网络版系统必须在一个独立的网段中
- 网络版系统中的电脑"工作组"名要相同,且不能用汉字
- 服务器电脑名必须为英文字母

二: 特殊情况:

- 如果一个机房里有 42 台电脑, 40 台电脑需要同时操作: 但 40 台电脑只有 一个服务器,例如服务器电脑 IP 为 192.168.1.1,其它 39 台电脑 IP 为 "192.168.1.2""192.168.1.3"……)但加密锁数量为 2 个,每个 20 个 站点,如(有如下两种解决办法:
- a. 保持机房里42台电脑只有一个服务器,将两个20个站点的加密锁退回富怡,

将站点个数增加为40个。

b. 同一机房里设置两台服务器:其中第一个 20 个站点的加密锁设置一个服务器,例如服务器电脑 IP 为 192.168.1.1,其它 20 台电脑 IP 也需要为 "192.168.1.2" "192.168.1.3" …… 从剩下的 21 个电脑里选一台作为服务器,例如服务器的 IP 为 192.168。127.1,其它 20 台需设置为 192.168.127.2" "192.168.127.3" …… 总结:即两个加密锁需要两台服务器,需要在不同的网段。---具体咨询网管。

三: 网络版在服务器上的安装步骤:(注意只有服务器这台可以装 SERVER. EXE, 其它非服务器点 SETUP 安装。)

1. 打开安装光盘, 会看到服务器文件夹:

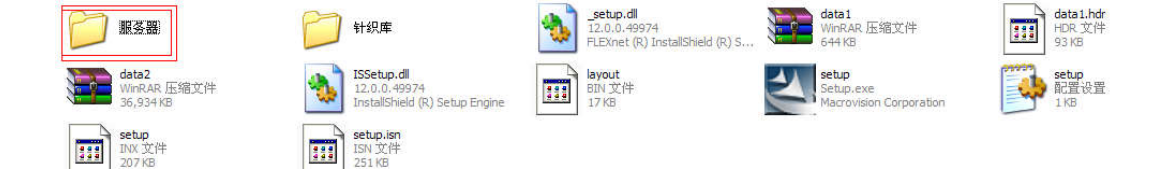

2. 打开服务器文件夹:

①运行安装程序 Server. exe。

②转入安装准备 InstallShield Wizard 向导界面(如图 1-13), 该 向导能帮助您准确完成安装程序的设置。

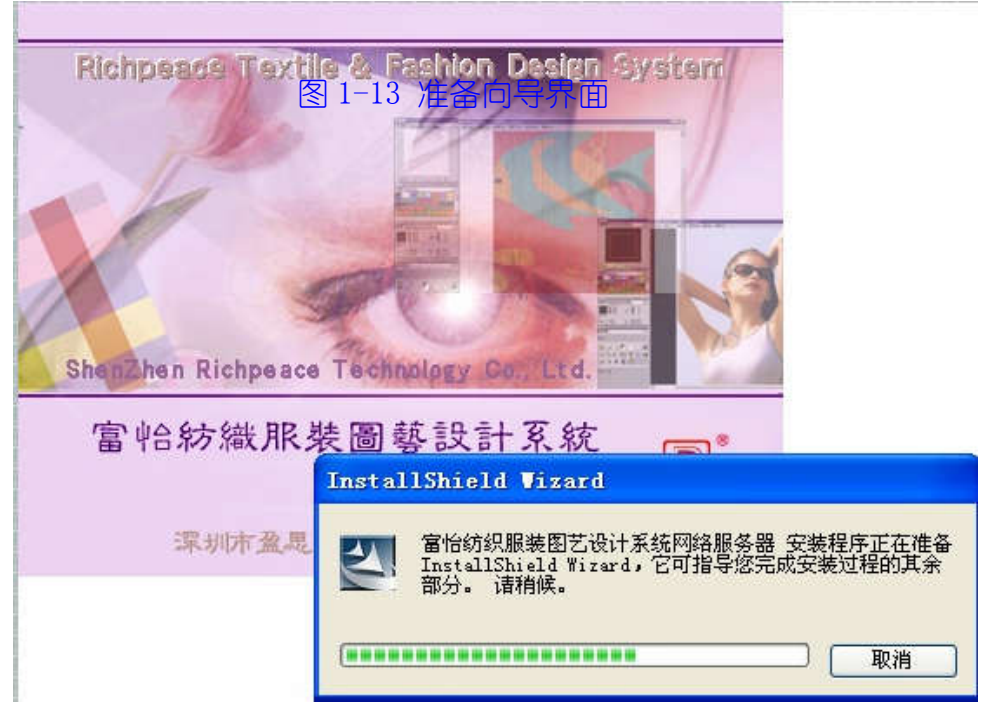

③准备向导完成后,进入富怡纺织服装图艺设计系统网络服务器的安装界面(如图1-14),按照提示步骤进行其余部分的安装。

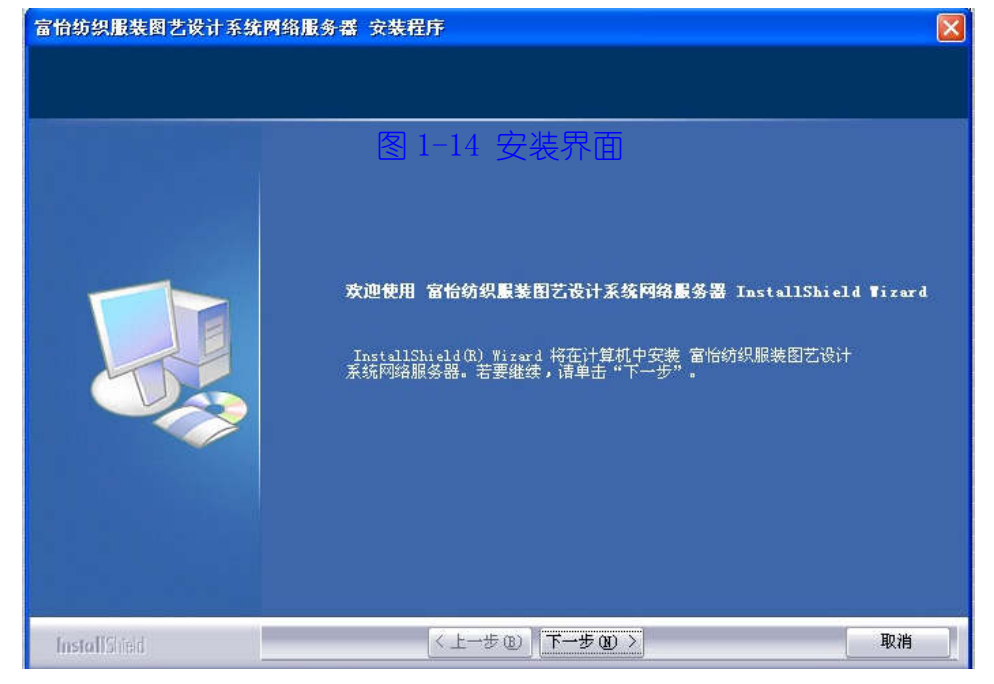

# ④单击"下一步"以继续,转入安装状态界面(如图 1-15)。

| 富怡纺织服装图艺设计系统网络服务器 安装程序 |                                   |  |
|------------------------|-----------------------------------|--|
| 安装状态                   | 图 1-15 安装状态                       |  |
|                        | 富怡纺织服装图艺设计系统网络服务器 安装程序正在执行所请求的操作。 |  |
| InstallSited           | 取消                                |  |

⑤完成安装如图 1-16。

图 1-16 安装完成

### 3. 网络版的应用操作

①在服务器上插上网络版加密锁。

②在服务器上启动服务器(如图 1-17)。在安装完后会再电脑的右下角出现,双击 即可以找到。如果没找到可以到开始-程序里照找 SERVER, 如果没找到可以到开始-程

| RpvNetware | monitor |
|------------|---------|
|            |         |

.

#### 序里照找 SERVER,

| 🗐 Nr6Svr | 1. 00. 04. 1018 🔳 🗖 🔀                  |
|----------|----------------------------------------|
| 6        | 启动[S]                                  |
|          | ······································ |
|          |                                        |
|          | 卸载,[L]                                 |
| 已启动      |                                        |

③ 保正服务器和客户机同处于相同的局域网中,且网络通畅。

④ 在客户机上运行网络版的富怡纺织服装图艺设计系统连接服务器如图 1-18)。

| 车 <del>接服务器</del> |    |
|-------------------|----|
| 41                |    |
| 正在连接服务器, 请稍候      |    |
| (大约需要10秒)         |    |
|                   | 放弃 |

图 1-18 连接服务器